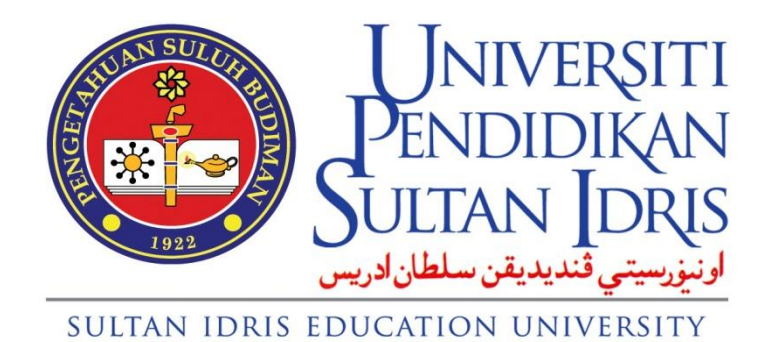

**Manual Pengguna** 

untuk

# **MySiS Fakulti**

Disediakan Oelh:

Institut Pengajian Siswazah Universiti Pendidikan Sultan Idris Februari 2015 Versi 1.1

## **ISI KANDUNGAN**

| ISI | KAN | IDUN    | GAN               | V   |
|-----|-----|---------|-------------------|-----|
| 1   | Mys | sis – S | Skrin pensyarah   | .1  |
|     | 1.1 | Propo   | osal Evaluation   | 1   |
|     |     | 1.1.4   | List of applicant | . 2 |

## 1 MYSIS – SKRIN PENSYARAH

## **1.1 Proposal Evaluation**

Tujuan skrin ini adalah untuk menilai kertas cadangan permohon.

| Action<br>《》 🐇 | ition Edit Query Block Record Field Help Window |                                                |                                                |              |                             |                                                                                                    |          |        |  |  |  |  |
|----------------|-------------------------------------------------|------------------------------------------------|------------------------------------------------|--------------|-----------------------------|----------------------------------------------------------------------------------------------------|----------|--------|--|--|--|--|
|                | 1ST EVALUATOR 2ND_EVALUATOR                     |                                                |                                                |              |                             |                                                                                                    |          |        |  |  |  |  |
| [              | 1                                               | Applicant Name<br>MUHAMMAD HAZMER BIN MD TAHIR | Institution<br>Universiti Putra Malaysia (UPM) | CGPA<br>2.97 | Program<br>Peradaban Melayu | Proposal Title<br>Adakah Terdapat Tekanan Kerja di Kalangan<br>Guru-Guru Sekolah Kebangsaan Luar Bandar di | EVALUATE | DETAIL |  |  |  |  |
|                |                                                 |                                                |                                                |              |                             |                                                                                                    | EVALUATE | DETAIL |  |  |  |  |
| [              |                                                 |                                                |                                                |              |                             |                                                                                                    | EVALUATE | DETAIL |  |  |  |  |
| Í              |                                                 |                                                |                                                |              |                             |                                                                                                    | EVALUATE | DETAIL |  |  |  |  |
| Í              |                                                 |                                                |                                                |              |                             |                                                                                                    | EVALUATE | DETAIL |  |  |  |  |
| ĺ              |                                                 | ,<br>                                          |                                                |              |                             |                                                                                                    | EVALUATE | DETAIL |  |  |  |  |
| ĺ              |                                                 | ,                                              |                                                |              |                             |                                                                                                    | EVALUATE | DETAIL |  |  |  |  |
| ĺ              |                                                 |                                                |                                                |              |                             |                                                                                                    | EVALUATE | DETAIL |  |  |  |  |

#### Skrin 1.1.1 – Proposal Evaluation

| PMF060-Evaluate App                             | olicant's Proposal                                                                                                    |                                 |          |  |  |  |  |  |
|-------------------------------------------------|----------------------------------------------------------------------------------------------------|---------------------------------|----------|--|--|--|--|--|
| – Applicant's Detail –                          |                                                                                                    |                                 |          |  |  |  |  |  |
| Name :                                          | MUHAMMAD HAZMER BIN MD TAHIR                                                                                                    |                                 |          |  |  |  |  |  |
| Program :                                       | ljazah Sarjana                                                                                                    | Course : MT109 Peradaban Melayu |          |  |  |  |  |  |
| – Proposal Informatic                           | n ————                                                                                                    |                                 |          |  |  |  |  |  |
| Title                                           | Title Adakah Terdapat Tekanan Kerja di Kalangan Guru-Guru Sekolah Kebangsaan Luar Bandar di Daerah Kuala Pilah<br>Negeri Sembilan |                                 |          |  |  |  |  |  |
| Proposal                                        | Proposal master update12sept.doc                                                                                                  |                                 |          |  |  |  |  |  |
| - Remarks From Eval<br>Evaluation Item          | Remarks From Evaluator —                                                                                                    |                                 |          |  |  |  |  |  |
| Tahap Pengetahuan Ca<br>Level of Knowledge      | llon yang Mencukupi / Candidate                                                                                                   |                                 | <u> </u> |  |  |  |  |  |
| Kesesuaian Tajuk / Suit                         | tability of the Title                                                                                                    |                                 |          |  |  |  |  |  |
| Skop & Kesesuaian Kaj                           | jian / Research Scope & Relevance                                                                                                 |                                 |          |  |  |  |  |  |
| Latar Belakang Kajian /                         | Research Background                                                                                                    |                                 |          |  |  |  |  |  |
| Pengetahuan Calon dal<br>knowledge in the Field | am Bidang yang Dipohon / Candidate<br>Applied                                                                                     |                                 |          |  |  |  |  |  |
| Kursus yang Perlu Diiki                         | ti / Course(s) to be Attended                                                                                                    |                                 |          |  |  |  |  |  |

### Skrin 1.1.2 – Evaluation

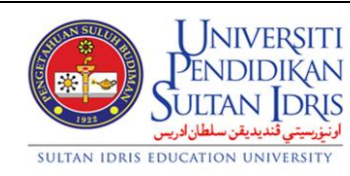

| Software Requirement Specifications |                           |        |          |      |  |  |  |  |
|-------------------------------------|---------------------------|--------|----------|------|--|--|--|--|
| SYSTEM NAME                         | MODULE NAME               | FORMAT | REVISION | PAGE |  |  |  |  |
| < System Name >                     | <module name=""></module> | A4     | 2013-01  | 1    |  |  |  |  |

| 47 - Selecte                                                                                                    | u Applicant                                                                                                    |                    |                                                                                                    |                                                                                                    |  |  |  |  |
|----------------------------------------------------------------------------------------------------|----------------------------------------------------------------------------------------------------|--------------------|----------------------------------------------------------------------------------------------------|----------------------------------------------------------------------------------------------------|--|--|--|--|
|                                                                                                    |                                                                                                    |                    |                                                                                                    |                                                                                                    |  |  |  |  |
| Level of Study                                                                                                    |                                                                                                    |                    |                                                                                                    |                                                                                                    |  |  |  |  |
| MASTER ljazah Sarjana liazah Sarjana Semester 1 Sesi 2015/2011                                                                            |                                                                                                    |                    |                                                                                                    |                                                                                                    |  |  |  |  |
|                                                                                                    |                                                                                                    |                    |                                                                                                    |                                                                                                    |  |  |  |  |
|                                                                                                    |                                                                                                    | Search             |                                                                                                    |                                                                                                    |  |  |  |  |
|                                                                                                    |                                                                                                    |                    |                                                                                                    |                                                                                                    |  |  |  |  |
|                                                                                                    |                                                                                                    |                    |                                                                                                    | CLACE                                                                                                    |  |  |  |  |
| nt's Profile C                                                                                                    | ontact Info   Research Proposal                                                                                         | Qualification Em   | ployment Relatives                                                                                                | 1st Eva Remarks 2nd Eva Remarks Referee                                                                                                    |  |  |  |  |
| nt's Profile C<br>Profiles<br>Applicant Id                                                                                                | Intact Info Research Proposal                                                                                           | Qualification Em   | ployment Relatives                                                                                                | 1st Eva Remarks 2nd Eva Remarks Referee                                                                                                    |  |  |  |  |
| nt's Profile C<br>Profiles<br>Applicant Id<br>Name                                                                                        | Intact Info Research Proposal                                                                                           | Qualification Em   | ployment Relatives                                                                                                | 1st Eva Remarks 2nd Eva Remarks Referee                                                                                                    |  |  |  |  |
| nt's Profile C<br>Profiles<br>Applicant Id<br>Name<br>IC No                                                                               | Intact Info Research Proposal<br>15012164368<br>ZALEELAH BINTI BORHAN<br>831021146090                                   | Qualification   Em | ployment Relatives                                                                                                | S 1st Eva Remarks 2nd Eva Remarks Referee                                                                                                    |  |  |  |  |
| nt's Profile C.<br>Profiles<br>Applicant Id<br>Name<br>IC No<br>IC No (Old)                                                               | Intact Info Research Proposal<br>15012164368<br>ZALEELAH BINTI BORHAN<br>831021146090                                   | Qualification   Em | ployment Relatives                                                                                                | Ist Eva Remarks 2nd Eva Remarks Referee                                                                                                    |  |  |  |  |
| nt's Profile C<br>Profiles<br>Applicant Id<br>Name<br>IC No<br>IC No (Old)<br>Gender                                                      | Intact Info Research Proposal<br>15012164368<br>ZALEELAH BINTI BORHAN<br>831021146090<br>Female                         | Qualification   Em | ployment Relatives<br>Passport No<br>Apply Date<br>Form Id                                                        | S 1st Eva Remarks 2nd Eva Remarks Referee                                                                                                    |  |  |  |  |
| nt's Profile C<br>Profiles<br>Applicant Id<br>Name<br>IC No<br>IC No (Old)<br>Gender<br>Race                                              | 15012164368<br>ZALEELAH BINTI BORHAN<br>831021146090<br>Female                                                          | Qualification   Em | ployment Relatives<br>Passport No<br>Apply Date<br>Form Id<br>DOB                                                 | Ist Eva Remarks 2nd Eva Remarks Referee   Memohon    26-JAN-2015   21-OCT-1983                                                                                                    |  |  |  |  |
| nt's Profile C<br>Applicant Id<br>Name<br>IC No<br>IC No (Old)<br>Gender<br>Race<br>Religion                                              | 15012164368<br>ZALEELAH BINTI BORHAN<br>831021146090<br>Female                                                          | Qualification Em   | ployment Relatives<br>Passport No<br>Apply Date<br>Form Id<br>DOB<br>Marital Status                               | S 1st Eva Remarks 2nd Eva Remarks Referee   Memohon Image: Close of the second second sec |  |  |  |  |
| nt's Profile C<br>Profiles<br>Applicant Id<br>Name<br>IC No (Old)<br>Gender<br>Race<br>Religion<br>Citizen Status                         | 15012164368<br>ZALEELAH BINTI BORHAN<br>831021146090<br>Female<br>01 Melayu<br>01 Islam<br>MYS Malaysia                 | Qualification Em   | ployment Relatives<br>Passport No<br>Apply Date<br>Form Id<br>DOB<br>Marital Status<br>Citizenship                | S 1st Eva Remarks 2nd Eva Remarks Referee   Memohon Image: Close of the second second sec |  |  |  |  |
| nt's Profile C<br>Profiles<br>Applicant Id<br>Name<br>IC No<br>IC No (Old)<br>Gender<br>Race<br>Religion<br>Citizen Status<br>Birth Place | ISO12164368<br>ZALEELAH BINTI BORHAN<br>831021146090<br>Female<br>01 Melayu<br>01 Islam<br>MYS Malaysia<br>KUALA LUMPUR | Qualification Em   | ployment Relatives<br>Passport No<br>Apply Date<br>Form Id<br>DOB<br>Marital Status<br>Citizenship<br>Birth State | S   1st Eva Remarks   2nd Eva Remarks   Referee     Memohon   Image: Close of the second second sec                   |  |  |  |  |

Skrin 1.1.3 - Detail Pelajar

### 1.1.4 List of applicant

5.

- 1. Pilih Proposal di bahagian menu.
- 2. Skrin seperti 1.1.1 akan terpapar.
- 3. Pilih tab 1<sup>st</sup> evaluator atau 2<sup>nd</sup> evaluator untuk semak senarai nama pemohon.
- 4. Senarai nama pemohon akan di paparkan.
  - Tekan butang EVALUATE untuk membuat penilaian.
- 6. Skrin 1.1.2 akan dipaparkan.
- 7. Tekan butang **Download** untuk muatturun kertas cadangan pemohon.
- 8. Seterusnya, lengkapkan butiran penilaian tersebut.
- 9. Kemudian tekan 🥙 untuk menyimpan data penilaian.
- 10. Untuk semak detail pemohon tekan butang

DETAIL di skrin 1.1.1.

11. Skrin 1.1.3 akan dipaparkan.

| <b>U</b> NIVERSITI                                                   | Software Requirement Specifications |                           |        |          |      |  |
|----------------------------------------------------------------------|-------------------------------------|---------------------------|--------|----------|------|--|
| Sultan Idris                                                         | SYSTEM NAME                         | MODULE NAME               | FORMAT | REVISION | PAGE |  |
| اونيزرسيتي قنديديقن سلطان ادريس<br>SULTAN IDRIS EDUCATION UNIVERSITY | < System Name >                     | <module name=""></module> | A4     | 2013-01  | 2    |  |